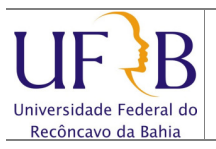

#### Exportar os contatos do e-mail da UFRB

#### 1. Objetivo

Descrever os passos para exportar os endereços dos contatos pessoais existentes no e-mail da UFRB.

#### 2. Descrição das etapas

2.1 Acessar o webmail da UFRB https://email.ufrb.edu.br/;

| vmv | vare <sup>.</sup> |                                |                               |  |
|-----|-------------------|--------------------------------|-------------------------------|--|
| u   | F B Univers       | iidade Federal<br>avo da Bahia | do                            |  |
|     | Nome do usuário:  |                                |                               |  |
|     | Senha:            |                                |                               |  |
|     |                   | Login                          | Lembrar meus dados            |  |
|     |                   | -                              |                               |  |
|     | Versão:           | Padrão                         | O que é isso?                 |  |
|     | Trabalhe          | off-line com o Zimbi           | ra Desktop. <u>Saiba mais</u> |  |

2.2 Efetuar logon usando o usuário e senha;

| UFB Universidade Federa<br>Recôncavo da Bahia                                                                                                    | il do Busca por pessoas Q                                                                   |                | Ajuda 🔻 Sair |  |  |
|----------------------------------------------------------------------------------------------------|---------------------------------------------------------------------------------------------|----------------|--------------|--|--|
| 🔄 E-mail 🔓 Lista de ender                                                                                                    | reços 🔁 Agenda 🕼 Tarefas 🎯 Preferências                                                     |                |              |  |  |
| 🔻 Pastas 📃                                                                                                    | Buscar Salvar Avançado                                                                      | 0              |              |  |  |
| 🛓 Entrada (15)                                                                                                    |                                                                                             |                |              |  |  |
| Bate-papos                                                                                                    | 🖂 Novo 🔻 🧲 Obter e-mail 🗙 Apagar 🐣 🖶 💽 Traduzir 😒 Responder 😒 🖾 🔀 Spam 🧹 💌 🛅 🔅              | 🖂 Visualizar 🔻 | 17 mensagens |  |  |
| Enviadas                                                                                                    | 🔲 🏲 🕇 🧳 😥 De 🥒 Assunto Pas                                                                  | sta Tamanho    | Recebido 🗸   |  |  |
| Rascunhos                                                                                                    | 🔲 🛛 NUCLEO DE GESTAO I 🖉 [UFRB] REALIZAÇÃO DOS EXAMES MÉDICOS PERIÓDICOS DOS : Entrad       | da 52 KB       | 28 de Fev 🔺  |  |  |
| <b>5</b> pam (1)                                                                                                    | 🔲 🛛 NUCLEO DE GESTAO I 🛛 [UFRB] CONVITE ATIVIDADE EM COMEMORAÇÃO AO DIA INTER Entrad        | da 12 KB       | 28 de Fev    |  |  |
| Uxera                                                                                                    | 🗌 🛛 ASSESSORIA DE COM [UFRB] UFRB divulga edital PIBIC Ensino Médio 2013-2014 - A Entrad    | da 14 KB       | 26 de Fev    |  |  |
| Encontrar compartilhamento                                                                                                    | 🔲 🖂 COORDENADORIA DE [UFRB] Manutenção Elétrica no Datacenter da UFRB - Prezados Entrad     | da 12 KB       | 22 de Fev    |  |  |
| Buscas                                                                                                    | 🔲 🛛 ASSESSORIA DO CC4 🖉 [UFRB] CCAAB divulga edital para contratação de professor s Entrad  | la 753 KB      | 21 de Fev    |  |  |
| Marcadores 🛛 🍕                                                                                                    | 🔲 🖂 ASSESSORIA DE COM [UFRB] Comunicado sobre respostas à Lista Informativa da U Entrad     | da 21 KB       | 21 de Fev    |  |  |
| ▶ Zimlets                                                                                                    | 🗌 🔤 ANDRE DIAS DE AZE\ Re: [UFRB] Transplante de mudas para construção de Estacio Entrad    | la 20 KB       | 21 de Fev    |  |  |
|                                                                                                    | 🔲 🖂 HERBERT TOLEDO M/ Re: [UFRB] Transplante de mudas para construção de Estacio Entrad     | la 20 KB       | 21 de Fev    |  |  |
|                                                                                                    | 🔲 🖂 SUPERINTENDENCIA [UFRB] Transplante de mudas para construção de Estacionan Entrad       | la 16 KB       | 20 de Fev    |  |  |
|                                                                                                    | UFRB] SiSU 2013.1 - Cadastro Seletivo (presencial) - Prezados Entrad                        | la 13 KB       | 14 de Fev    |  |  |
|                                                                                                    | 🔲 🖂 COORDENADORIA DE 🛛 [UFRB] Comunicado: interdição da entrada principal do campi Entrad   | la 12 KB       | 05 de Fev 📮  |  |  |
|                                                                                                    |                                                                                             |                |              |  |  |
|                                                                                                    | [UFRB] Listas de e-mails da UFRB 16 de Janeiro de 2013 16:55                                |                |              |  |  |
| V De: 📥 ufrb-bounces@ista.ufrb.edu.br Em nome de: [ASSESSORIA DE COMUNICACAO]                                                                     |                                                                                             |                |              |  |  |
| Para: ufrb@lista.ufrb.edu.br                                                                                                    |                                                                                             |                |              |  |  |
| Listas de e-mails da UFRB<br>A partir de janeiro de 2013, as listas de discussão de técnicos-administrativos e docentes atuarão sem qualquer tipo |                                                                                             |                |              |  |  |
| de moderação. A participação não será obrigatória, os usuários devem estar cadastrados. O objetivo é que as listas                                |                                                                                             |                |              |  |  |
|                                                                                                    | continuem a ser um espaço de compartilhamento e livre circulação de ideias. Abaixo, listamo | is algumas in  | istruções a  |  |  |

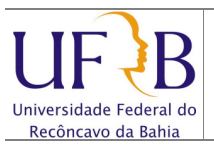

## Exportar os contatos do e-mail da UFRB

## 2.3 Selecionar Preferências;

| 🔁 E-mail 👗 Lista de ender  | eços 🔚 Agenda 🐼 Tarefas 🎲 Preferências                      |      |  |  |
|----------------------------|-------------------------------------------------------------|------|--|--|
| ▼ Preferências             | Buscar Suscar                                               | Salv |  |  |
| 🚱 Geral                    |                                                             |      |  |  |
| V 🖂 E-mail                 | Salvar 🔀 Cancelar                                           |      |  |  |
| Escrevendo                 |                                                             |      |  |  |
| Assinaturas                |                                                             |      |  |  |
| Contas                     | Oncões de login                                             |      |  |  |
| Y Filtros                  | opyoes as rogan                                             |      |  |  |
| Endereços confiáveis       | Senha:                                                      |      |  |  |
| Lista de endereços         | Efebrar e bele werden 🔿 Aussende (Aiss)                     |      |  |  |
| Agenda                     | Efetuar o login usando: <ul> <li>Avançado (Ajax)</li> </ul> |      |  |  |
| Compartilhamento           | <ul> <li>Padrão (HTML)</li> </ul>                           |      |  |  |
| A Notificações             |                                                             | _    |  |  |
| Sistema de troca de mensag | Tema: Areia 💌                                               |      |  |  |
| Atalhos                    | Idioma: 🔄 português (Brasil) 🔻                              |      |  |  |
|                            | Fuso horário padrão: GMT -03:00 Brasilia 👻                  |      |  |  |
| -                          |                                                             |      |  |  |
| =                          |                                                             |      |  |  |
|                            | Buscas                                                      |      |  |  |
|                            | Configurações da busca: 📃 Incluir a pasta Spam pas huscas   |      |  |  |
|                            |                                                             |      |  |  |
|                            | Incluir a pasta Lixeira nas buscas                          |      |  |  |

## 2.4 Selecionar Importar / Exportar;

| cscrevenuo                 |                                                                                                  |
|----------------------------|--------------------------------------------------------------------------------------------------|
| 🕜 Assinaturas              | Importar                                                                                         |
| 🚵 Contas                   |                                                                                                  |
| Y Filtros                  | Arquivo: Escolher arquivo. Nenhum arquivo selecionado                                            |
| 🤣 Endereços confiáveis     |                                                                                                  |
| 🔓 Lista de endereços       | Destino: Todas as pastas                                                                         |
| 🔁 Agenda                   |                                                                                                  |
| a Compartilhamento         |                                                                                                  |
| 🛕 Notificações             | Importar                                                                                         |
| Sistema de troca de mensag |                                                                                                  |
| 🔄 Importar / Exportar      |                                                                                                  |
| Atahos                     | Exportar                                                                                         |
| _                          | Experter                                                                                         |
|                            | Tino: 🔿 Conta in Apenda in Contatos                                                              |
|                            | Todos os dados da conta podem ser exportados no formato "Tar-Gzio" (.toz) que pode ser importado |
|                            | de volta para o sistema.                                                                         |
|                            | Fonte: Todas as nastas                                                                           |
|                            |                                                                                                  |
| ◀ Março de 2013 ► ➡        |                                                                                                  |
| ) S T Q Q S S              | Configurações avançadas                                                                          |
| 4 25 26 27 28 1 2          |                                                                                                  |
| 3 4 5 6 7 8 9              |                                                                                                  |
| 0 11 12 13 14 15 16        | Exportar                                                                                         |
| 7 18 19 20 21 22 23        |                                                                                                  |
| 4 25 26 27 28 29 30        |                                                                                                  |

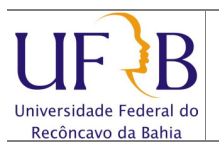

#### Exportar os contatos do e-mail da UFRB

2.5 Clicar em Contatos e Selecionar Contatos da Conta;

| ▼ Preferências                | Buscar Buscar Salvar Avançado                                                             |
|-------------------------------|-------------------------------------------------------------------------------------------|
| 🔅 Geral                       |                                                                                           |
| V 🖾 E-mail                    |                                                                                           |
| Escrevendo                    |                                                                                           |
| Assinaturas                   | Importar                                                                                  |
| 🙆 Contas                      |                                                                                           |
| Y Filtros                     | Arquivo: Selecionar arquivo_                                                              |
| Endereços confiáveis          | Destino: Todas as pastas                                                                  |
| Lista de endereços            |                                                                                           |
| Agenda                        |                                                                                           |
| Compartilhamento              | Importar                                                                                  |
| Notificações                  |                                                                                           |
| Sistema de troca de mensagen: |                                                                                           |
| S Importar / Exportar         |                                                                                           |
| Atalhos                       | Exportar                                                                                  |
|                               |                                                                                           |
|                               | IIpo: Oconta Agenda Ocontatos da conta V                                                  |
|                               | Você pode exportar seus contatos no forma<br>with exporta-los em<br>Windows Live Contatos |
|                               | saber como importar. Contatos do Outlook                                                  |
| <                             | Fonte: Contatos que receberam e mail                                                      |
|                               | Contatos que receber ain eminai                                                           |
|                               | Contatos do Outlook 2003                                                                  |
|                               |                                                                                           |
|                               | Contatos do Fantos                                                                        |
| / 8 9 10 11 12 13             |                                                                                           |
| 14 15 16 17 18 19 20          |                                                                                           |

**2.6** Clicar em **Todas as pastas: Contatos que receberam e-mail** (*Copia os endereços dos remetentes de e-mail recebidos*) ou **Contatos** (*Caso possua endereços de e-mail criados no Zimbra*) e Clicar em **Ok**;

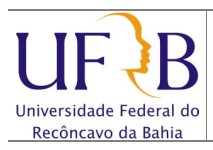

| <b>Exportar os</b> | contatos | do | e-mail | da | UFRB |
|--------------------|----------|----|--------|----|------|
|--------------------|----------|----|--------|----|------|

| 📄 E-mail 🔓 Lista de endereço  | s 🔁 Agenda 🗹 Tarefas 🔅 Preferêndas                                                                                                    |
|-------------------------------|----------------------------------------------------------------------------------------------------|
| ▼ Preferências                | Buscar Buscar Salvar Avançado                                                                                                    |
| 🔅 Geral                       |                                                                                                    |
| V 🖂 E-mail                    | Salvar 🔀 Cancelar                                                                                                    |
| Escrevendo                    |                                                                                                    |
| Assinaturas                   | Importar                                                                                                    |
| Contas                        |                                                                                                    |
| Y Filtros                     | Arquivo: Selecionar arquivo                                                                                                    |
| V Endereços confiáveis        | Destino: Tordas as pastas                                                                                                    |
| Lista de endereços            | Todos as pastas                                                                                                    |
| Agenda                        |                                                                                                    |
| Compartilhamento              | Importar                                                                                                    |
| A Notificações                |                                                                                                    |
| Sistema de troca de mensagens |                                                                                                    |
| importar / Exportar           |                                                                                                    |
| Atalhos                       | Exportar                                                                                                    |
|                               |                                                                                                    |
|                               | Tipo: O Conta O Agendar O Contatos Contatos da conta                                                                                                    |
|                               | Voce pode exportar ser contatos no formato separado por virgulas (.csv) e depois importa-los em<br>outro program de operacionado de contatos. Consulta e documentario do outro programa para |
|                               | odulo programa de greci nominento de contatos, consulte a documentação do otro programa para<br>saber como importa.                                                                          |
| ۰ III >                       | Fonte: Todas as pastas                                                                                                    |
|                               | · ····· tong as basins                                                                                                    |
|                               |                                                                                                    |
| 31 1 2 3 4 5 6                | Exportar                                                                                                    |
| 7 8 9 10 11 12 13             |                                                                                                    |
| 14 15 16 17 19 10 20          |                                                                                                    |
|                               |                                                                                                    |

# 2.7 Clicar em Exportar;

| 🔄 E-mail 💧 Lista de endereço  | Agenda 🗹 Tarefas 🎲 Preferências                                                 |
|-------------------------------|---------------------------------------------------------------------------------|
| ▼ Preferências                | Buscar Buscar Salvar Avançado                                                   |
| ୍ଗିପ୍ରିହ Geral                |                                                                                 |
| V 🖂 E-mail                    | Salvar 🔼 Cancelar                                                               |
| Escrevendo                    |                                                                                 |
| Assinaturas                   | Importar                                                                        |
| Contas                        |                                                                                 |
| Y Filtros                     | Arquivo: Selecionar arquivo_                                                    |
| Endereços confiáveis          | Destino: Todas as pastas                                                        |
| Lista de endereços            |                                                                                 |
| Agenda                        |                                                                                 |
| Compartilhamento              | Importar                                                                        |
| A Notificações                |                                                                                 |
| Sistema de troca de mensagens |                                                                                 |
| importar / Exportar           | (Terrester)                                                                     |
| Atanos                        | Exportar Escolher pasta                                                         |
|                               | Tinge Cash Digite na caixa para filtrar a lista. Use a tecla Tab para alterar o |
|                               | foco. As setas podem ser usadas para navegar dentro da lista.                   |
|                               | voce pode exportar i os em                                                      |
|                               | saber com importar.                                                             |
| 4                             | Fonte: Contatos que recelo                                                      |
|                               | Contatos que receb                                                              |
| •• • ADRI de 2013 • •         | Contatos que receberam e-mail                                                   |
| 21 1 2 2 4 5 6                | xportar                                                                         |
| 7 0 0 10 11 12 12             |                                                                                 |
| / 8 9 10 11 12 13             |                                                                                 |
| 2.8 Clicar em Ok e            | Salvar o Arquivo (Será grav                                                     |
|                               | OK Cancelar                                                                     |

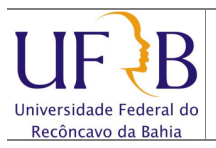

COTEC

PAG: 5/5

## Exportar os contatos do e-mail da UFRB

| Abrir "Emailed Contacts.csv"                                                                                   | Salvar arquivo como                                                                                                    |  |  |  |  |
|----------------------------------------------------------------------------------------------------|----------------------------------------------------------------------------------------------------|--|--|--|--|
| Você selecionou abrir:                                                                                         | Cryanizar + Nova pasta                                                                                                    |  |  |  |  |
| Tipo: Arquivo de Valores Separados por Vírgulas do Microsoft Excel (.<br>Site: https://email.ufrb.edu.br       | Siblioteca         Biblioteca         Organizar por:         Pasta +           Munio         Munio         Data de modificação                                                                                                    |  |  |  |  |
| O que o Firefox deve fazer?<br>○ <u>A</u> brir com o: <u>Microsoft Excel (aplicativo padrão)</u><br>O Download | Documentos     Nenhum item corresponde à pesquisa.     As Minhas Formas     Backup Switch     Corel                                                                                                    |  |  |  |  |
| Memorizar a decisão para este tipo de arquivo                                                                  | Construction     Construction     Construction     Construction     Construction     Money and the second second sec |  |  |  |  |
| OK Cancelar                                                                                                    | Nome: Emailed Contacts.csv<br>Ipo: Arquivo de Valores Separados por Virgulas do Microsoft Excel (*.csv)<br>Ocultar pastas<br>Cancelar                                                                                                    |  |  |  |  |